## คำแนะนำการเข้าร่วมโปรแกรมทดสอบความชำนาญผ่านระบบออนไลน์ (Online Instruction Sheet)

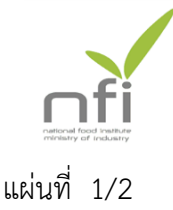

สถาบันอาหารให้บริการทดสอบความชำนาญผ่าน Website <u>http://pt.nfi.or.th</u> ผู้ที่สนใจเข้าร่วมทดสอบความชำนาญ ทำตามขั้นตอนดังนี้

#### 1. สมัครสมาชิก

- 1.1 สมัครสมาชิกบน website โดยใช้เมนู register
- 1.2 แผนกทดสอบความชำนาญ Approve member และแจ้งกลับไปยังสมาชิก
- 1.3 สมาชิกสามารถ Login เข้าสู่ระบบได้

#### 2. สมัครเข้าร่วมโปรแกรมทดสอบความชำนาญ

- 2.1 Login เข้าสู่ระบบ
- 2.2 เลือกเมนู About program และเมนูย่อย Apply new program
- 2.3 หลังจากเลือกโปรแกรมที่ต้องการสมัครแล้ว ระบบจะแสดงราคา ส่วนลด และให้ผู้สมัคร เลือกลักษณะการออกใบแจ้งหนี้ แล้วกดปุ่ม Apply program
- 2.4 จากนั้นให้ผู้สมัครแสดงการยอมรับเงื่อนไขในข้อตกลงการเข้าร่วมโปรแกรม ระบบจะสรุปจำนวนโปรแกรม ส่วนลด และราคา อีกครั้ง จากนั้นให้กดปุ่ม Apply และ จากนั้นให้กดปุ่มตกลงเพื่อยืนยันการสมัคร

#### 3. เข้าร่วมโปรแกรมทดสอบความชำนาญ

3.1 Login เข้าสู่ระบบ

เลือกเมนู About program และเมนูย่อย Participated program ระบบจะแสดง รายละเอียดโปรแกรม ดังรูป

| Kanokvan Srakeaw<br>National Food Institute<br>LastLogin: 14-09-2018 05:09:22<br>Type: General Customer | [Change P                                           | Password]                          | [Apply New Prog             | gram] [P              | articipated Prog                                           | ram] [Previous                                | Program] [Sa                                | tisfaction Survey                   | ] [Logoff]                                          |
|----------------------------------------------------------------------------------------------------|-----------------------------------------------------|------------------------------------|-----------------------------|-----------------------|------------------------------------------------------------|-----------------------------------------------|---------------------------------------------|-------------------------------------|-----------------------------------------------------|
| Participated Program                                                                                    |                                                     |                                    |                             |                       |                                                            |                                               |                                             |                                     |                                                     |
|                                                                                                    |                                                     |                                    |                             |                       |                                                            |                                               |                                             |                                     |                                                     |
|                                                                                                    |                                                     |                                    |                             |                       |                                                            |                                               |                                             |                                     | Refresh All                                         |
| *** [R] =                                                                                               | Reply, [S] = 5                                      | Submit, [D]                        | = Download                  | **                    | * ในส่วนของ Resi                                           | ult ແລະ Method                                | [S] ยังไม่ได่                               | šubmit, [S]                         | Refresh All<br>เคย Submit แล้ว                      |
| *** [R] =                                                                                               | Reply, [S] = 5                                      | Submit, [D]                        | = Download                  | **                    | * ในส่วนของ Resi<br>Participan                             | ult และ Method<br>t Information Se            | [S] ຍັงไม่ได่<br>ıbmission                  | š Submit, [S]<br>Progran            | Refresh All<br>เคย Submit แล้ว<br>n Report          |
| *** [R] =  <br>Program Item                                                                             | Reply, [S] = S<br>Matrix                            | Submit, [D]<br>Status              | = Download<br>Contact       | **<br>Lab<br>No.      | * ในส่วนของ Rest<br>Participan<br>Sample<br>Receive        | ult และ Method<br>It Information So<br>Result | [S] ยังไม่ได่<br>ıbmission<br>Method        | š Submit, [S]<br>Progran<br>Interim | Refresh All<br>เดย Submit แล้ว<br>n Report<br>Final |
| *** [R] = I<br>Program Item<br>NFI-PTM 27-2018 Staphylococcus<br>aureus (MPN/g)                         | Reply, [S] = s<br>Matrix<br>Lyophilized<br>Cultures | Submit, [D]<br>Status<br>Confirmed | = Download Contact Kanokvan | ++<br>Lab<br>No.<br>- | * ໃນສ່ວນของ Rest<br>Participan<br>Sample<br>Receive<br>[R] | ult uaะ Method<br>It Information So<br>Result | [S] ຍັງໃນ່ໃດ່<br>Jbmission<br>Method<br>[S] | š Submit, [S]<br>Prograr<br>Interim | Refresh All<br>เคย Submit แล้ว<br>n Report<br>Final |

- 3.1.1 Program Item แสดงรหัสโปรแกรม ชื่อโปรแกรม และหน่วย
- 3.1.2 Matrix แสดงชนิดตัวอย่าง
- 3.1.3 Status แสดงสถานะ ดังนี้
  - Registeration สมาชิกได้แจ้งความประสงค์ในการสมัครเข้าร่วมโปรแกรม
  - Confirmed ระบบได้ยืนยันการสมัครแล้ว
  - Started เริ่มโปรแกรมทดสอบความชำนาญ ซึ่งตัวอย่างทดสอบความชำนาญ ได้ถูกจัดส่งให้ผู้เข้าร่วมโปรแกรมแล้ว
  - Completed โปรแกรมทดสอบความชำนาญเสร็จสมบูรณ์ ผู้เข้าร่วมสามารถ
     Download Final report ได้
  - Cancelled โปรแกรมทดสอบความชำนาญถูกยกเลิก

# คำแนะนำการเข้าร่วมโปรแกรมทดสอบความชำนาญผ่านระบบออนไลน์ (Online Instruction Sheet)

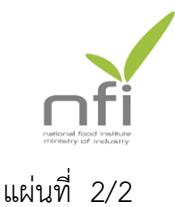

- 3.1.4 Contact แสดงชื่อผู้สมัครโปรแกรม (ชื่อสมาชิก)
- 3.1.5 Lab No. แสดงรหัสห้องปฏิบัติการซึ่งจะปรากฏหลังจากผู้เข้าร่วม submit รายงาน ผลการทดสอบ
- 3.1.6 Participant Information Submission เป็นเมนูสำหรับให้สมาชิกดำเนินการ ระหว่างการเข้าร่วมโปรแกรมดังนี้
  - Sample-receive สำหรับให้ผู้เข้าร่วมแจ้งตอบการตรวจรับตัวอย่าง
  - Result สำหรับให้ผู้เข้าร่วม submit รายงานผลการทดสอบ โดยหลังจากยืนยัน การ submit result แล้ว ท่านสามารถพิมพ์ข้อมูลไว้เป็นหลักฐานได้
  - Method สำหรับให้ผู้เข้าร่วม submit รายงานวิธีการทดสอบ โดยหลังจากยืนยัน การ submit method แล้ว ท่านสามารถพิมพ์ข้อมูลไว้เป็นหลักฐานได้
    - หมายเหตุ 1. จะต้อง Reply Sample-receive ก่อนการ submit result และ method
      - 2. หากไม่สามารถคลิกเพื่อ Submit result หรือ method ได้ ให้กด Refresh All
      - <u>3. การ Submit ผลการทดสอบและวิธีการทดสอบสามารถแก้ไขข้อมูล</u> <u>การทดสอบได้จนถึงกำหนดวันรายงานผลวันสุดท้าย (Closing Date)</u> <u>ที่กำหนด</u>
      - สถานะการแสดงการ Submit ผลการทดสอบและวิธีการทดสอบจะ แสดงเป็นแถบสีแดงกรณีที่ยังไม่ได้ทำการ Submit และจะเปลี่ยนเป็น แถบสีเขียว เมื่อทำการ Submit เรียบร้อยแล้ว
- 3.1.7 Program Report ประกอบด้วย Interim และ Final report เพื่อให้สมาชิก Download Interim report และ Final report (สถาบันอาหารของดบริการจัดส่ง เล่มเอกสารรายงานฉบับสมบูรณ์)

### 3.2 การเรียกดูข้อมูลหลังจาก 3 เดือนที่ Uploaded Final report แล้วท่านสามารถเรียกดู ได้ที่ Previous Program

3.3 การประเมินความพึงพอใจ

ผู้เข้าร่วมสามารถประเมินความพึงพอใจ โดยเลือกเมนู Satisfaction survey เพื่อ กรอกข้อมูล

3.4 การแจ้งข้อร้องเรียนหรือการอุทธรณ์ และความต้องการโปรแกรมทดสอบความชำนาญ ผู้เข้าร่วมสามารถแจ้งข้อร้องเรียนหรือการอุทธรณ์ และความต้องการโปรแกรม ทดสอบความชำนาญได้โดยเลือกเมนู Contact หน้า Home